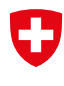

Schweizerische Eidgenossenschaft Confédération suisse Confederazione Svizzera Confederaziun svizra

Département fédéral de l'économie, de la formation et de la recherche DEFR Secrétariat d'Etat à l'économie SECO

DOCUMENT COMPLÉMENTAIRE AU GUIDE PAS-À-PAS

# EasyGov : clarifier le statut de connexion

Version 1.0 du 8 avril 2024

Afin que vous puissiez utiliser SICHEM, un accès doit être activé pour vous. Pour procéder de la manière la plus simple, demandez à la personne responsable de l'administration d'EasyGov dans votre entreprise de vous donner accès à SICHEM.

Ce document vous explique comment procéder si vous ne savez pas qui est la personne responsable d'EasyGov dans votre entreprise ou si celle-ci est connectée à EasyGov.

Ce document complète les informations communiquées dans le guide **pas-à-pas à** l'attention des personnes responsables des produits chimiques, que nous vous prions de lire également.

## EasyGov : clarifier le statut de connexion

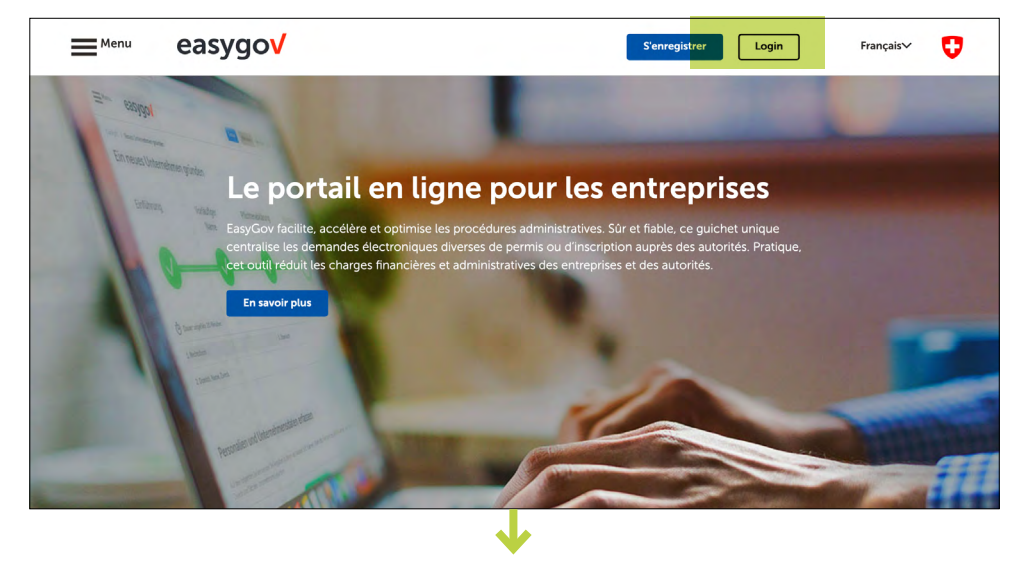

Connectez-vous à EasyGov à l'aide de votre CH-Login.

Une fois connecté à EasyGov, vous vous trouvez dans le cockpit de la plateforme. Toutes les interactions avec les autorités pourront être menées depuis cet espace. Cliquez sur **Ajouter une entreprise**.

Sur la fenêtre qui s'affiche, sélectionnez **Début : Associer une entreprise existante.** 

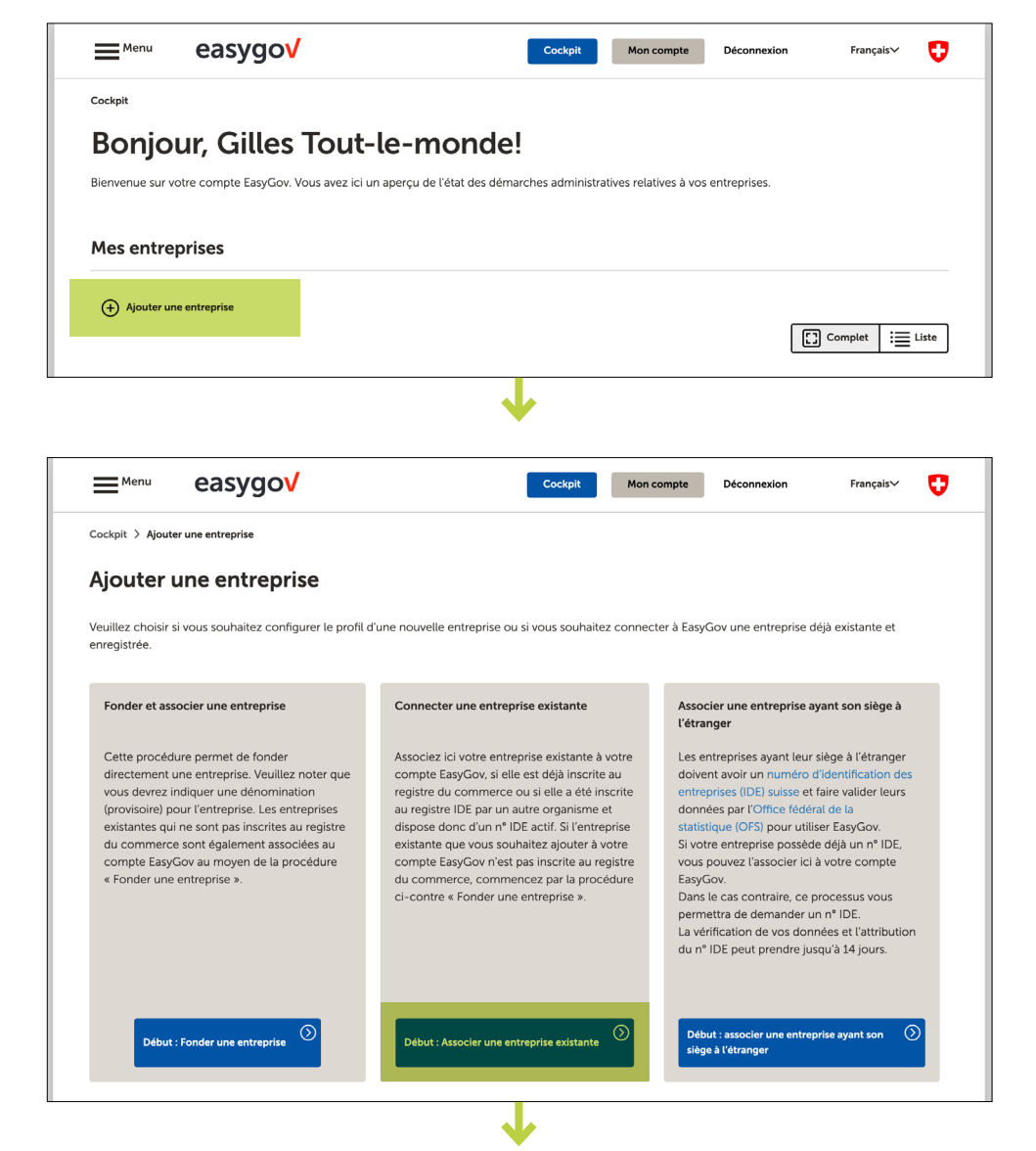

Dans le champ de recherche prévu à cet effet, saisissez le numéro d'identification des entreprises (IDE) ou la raison sociale de l'entreprise dans laquelle vous êtes responsable des produits chimiques, puis cliquez sur **Rechercher**. L'IDE est disponible sur le <u>site Internet de l'OFS</u>

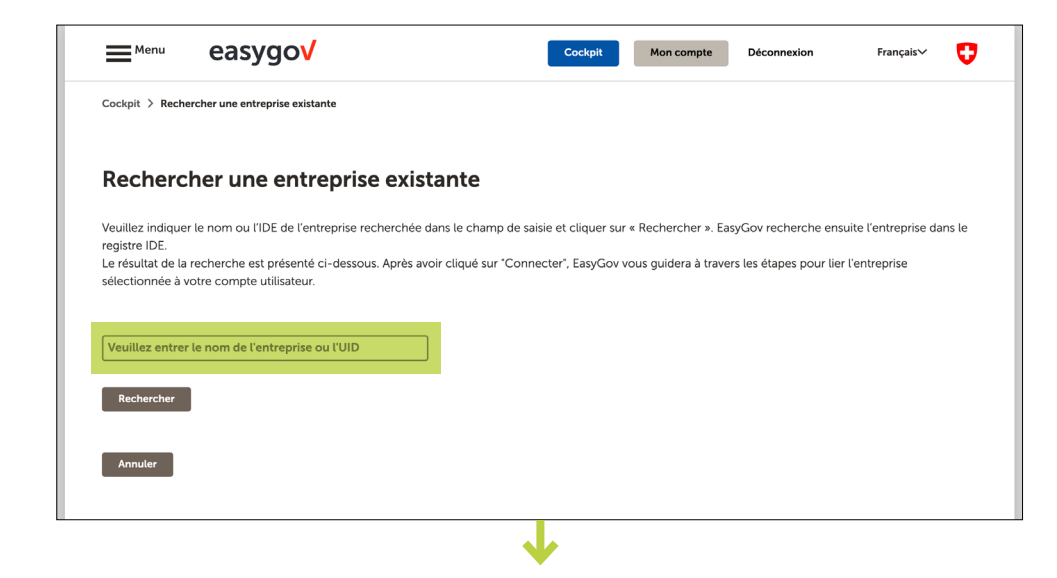

Si plusieurs résultats s'affichent, sélectionnez votre entreprise dans la section *Résultats de recherche* et cliquez sur **Connecter**.

| Menu                                                                             | easygo                                                                                                    | Cockpit | Mon compte | Déconnexion | Français∨ | Ø |  |  |  |
|----------------------------------------------------------------------------------|----------------------------------------------------------------------------------------------------|---------|------------|-------------|-----------|---|--|--|--|
| Cockpit > Reche                                                                  | ercher une entreprise existante                                                                                                    |         |            |             |           |   |  |  |  |
| Recherc                                                                          | her une entreprise existante                                                                                                    |         |            |             |           |   |  |  |  |
| Veuillez indique<br>registre IDE.                                                | Veuillez indiquer le nom ou l'IDE de l'entreprise recherchée dans le champ de saisie et cliquer sur « Rechercher ». EasyGov recherche ensuite l'entreprise dans le registre IDE.                   |         |            |             |           |   |  |  |  |
| Le résultat de la sélectionnée à v                                               | Le résultat de la recherche est présenté ci-dessous. Après avoir cliqué sur "Connecter", EasyGov vous guidera à travers les étapes pour lier l'entreprise sélectionnée à votre compte utilisateur. |         |            |             |           |   |  |  |  |
| Veuillez entrer<br>Rechercher<br><b>Résultats</b> (                              | le nom de l'entreprise ou l'UID                                                                                                    |         |            |             |           |   |  |  |  |
| Claudius Salp<br>Ville modèle<br>Société à re<br>Statut: Inactif<br>UID: CHE-100 | eter Connecter<br>9 BE<br>sponsabilité limitée<br>8.118.580                                                                                                    |         |            |             |           |   |  |  |  |
| Annuler                                                                          |                                                                                                    | •       |            |             |           |   |  |  |  |

Après que vous aurez cliqué sur Connecter, différents messages peuvent apparaître selon que l'entreprise est déjà connectée ou non à EasyGov.

## L'entreprise n'est pas connectée à EasyGov

## Si l'entreprise n'est pas connectée à EasyGov, le message suivant apparaît :

Pour associer l'entreprise à votre compte utilisateur, EasyGov enverra une demande de procuration à l'adresse du domicile de l'entreprise. Une fois que la demande aura été retournée signée, EasyGov vous donnera accès à l'entreprise et vous en informera par e-mail. La procédure peut prendre 14 jours ouvrables.

Veuillez vous adresser au Service Desk si vous pensez qu'il y a une erreur.

| ≡ <sup>Menu</sup> easygo√                                                                                                    | Cockpit | Mon compte | Déconnexion | Français∨ | Ø |  |  |  |  |
|----------------------------------------------------------------------------------------------------|---------|------------|-------------|-----------|---|--|--|--|--|
| Cockpit > Rechercher une entreprise existante                                                                                                    |         |            |             |           |   |  |  |  |  |
| Rechercher une entreprise existante                                                                                                    |         |            |             |           |   |  |  |  |  |
| Veuillez indiquer le nom ou l'IDE de l'entreprise recherchée dans le champ de saisie et cliquer sur « Rechercher ». EasyGov recherche ensuite l'entreprise dans le<br>registre IDE.<br>Le résultat de la recherche est présenté ci-dessous. Après avoir cliqué sur "Connecter", EasyGov vous guidera à travers les étapes pour lier l'entreprise<br>sélectionnée à votre compte utilisateur.                                                                  |         |            |             |           |   |  |  |  |  |
| Veuillez entrer le nom de l'entreprise ou l'UID                                                                                                    |         |            |             |           |   |  |  |  |  |
| Rechercher<br>Résultats de recherche<br>Gilles Tous-le-Monde                                                                                                    |         |            |             |           |   |  |  |  |  |
| Entreprise san<br>Ville modèle BE<br>Société à responsabilité limitée                                                                                                    |         |            |             |           |   |  |  |  |  |
| UID: CHE-108.118.580<br>Pour associer l'entreprise à votre compte utilisateur, EasyGov enverra une<br>demande de procuration à l'adresse du domicile de l'entreprise. Une fois<br>que la demande aura été retournée signée, EasyGov vous donnera accès<br>à l'entreprise et vous en informera par e-mail. La procédure peut prendre<br>14 jours ouvrables.<br>Veuillez vous adresser au Service Desk si vous pensez qu'il y a une erreur.<br>Fermer Confirmer |         |            |             |           |   |  |  |  |  |
| Annuler                                                                                                    |         |            |             |           |   |  |  |  |  |

Dans ce cas de figure, SICHEM ne peut pas être encore utilisé, et d'autres étapes sont nécessaires.

## Clarifier la responsabilité

Déterminez qui de votre entreprise doit se charger de la connexion à EasyGov.

- Si la direction de votre entreprise procède à la connexion de l'entreprise à EasyGov, attirez son attention sur l'existence du Guide pas-à-pas pour les personnes autorisées à signer ou imprimez-le.
- Si la tâche de connecter votre entreprise à EasyGov vous est attribuée, veuillez lire la section Connecter mon entreprise à EasyGov dans le Guide pas-à-pas pour les personnes autorisées à signer. Notez qu'au cours du processus de connexion avec EasyGov, une demande de procuration est envoyée à la direction de votre entreprise. Cette demande doit être signée par au moins une personne habilitée à signer au nom de votre entreprise. Indiquez donc suffisamment tôt à la direction qu'elle va recevoir une lettre expédiée par EasyGov contenant une demande de procuration.

#### Durée du processus de connexion

La connexion d'une entreprise à EasyGov peut prendre jusqu'à 30 jours.

# L'entreprise est liée à EasyGov.

#### Si l'entreprise est déjà connectée à EasyGov, le message suivant apparaît :

Menu easygov U Cockpit Mon compte Déconnexion Français∨ Cockpit > Rechercher une entreprise existante Rechercher une entreprise existante Veuillez indiquer le nom ou l'IDE de l'entreprise recherchée dans le champ de saisie et cliquer sur « Rechercher ». EasyGov recherche ensuite l'entreprise dans le registre IDE. Le résultat de la recherche est présenté ci-dessous. Après avoir cliqué sur "Connecter", EasyGov vous quidera à travers les étapes pour lier l'entreprise sélectionnée à votre compte utilisateur. Rechercher Résultats de recherche Le résultat de recherche ne présente que les 30 premières entrées correspondant à votre demande. Veuillez affiner votre demande de recherche ou utiliser l'IDE de l'entreprise pour obtenir des résultats plus précis. Entreprise Sàrl Gilles Tous-le-Monde Ville modèle BE Société à responsabilité limitée Statut: Inactif UID: CHE-156.579.044 TOBLER QM Consulting Connecter Diepoldsau, Suisse Entreprise individuelle Statut: Inactif UID: CHE-211.579.031 Cette entreprise est délà associée à un autre compte d'utilisateur dans EasyGov. Contactez les utilisateurs/trices actif(ve)s afin que les droits d'accès à l'entreprise leur soient accordés. EasyGov envoie la demande que vous pouvez compléter ici avec un texte individuel. J'aimerais avoir accès à l'entreprise abc sur EasyGov.swiss Veuillez m'envoyer une invitation à gilles-tous-le-monde@entreprise.ch ou prendre contact avec moi. Envoyer la demande Vous avez aussi la possibilité de demander l'accès directement à l'entreprise. Pour ce faire, EasyGov enverra une demande de procuration à l'adresse du domicile de l'entreprise. Une fois que la demande aura été retournée signée, EasyGov vous donnera accès à l'entreprise et vous en informera par e-mail. Ce processus peut prendre jusqu'à 45 jours. Veuillez confirmer votre souhait de lancer maintenant le processus de procuration Confirmer Annule AtoZ Swiss Driving Services J.M. Tobler mtr Tobler Auto GmbH Connecter Connecter Allschwil, Suisse Romanshorn, Suisse Entreprise individuelle Société à responsabilité limitée (SARL) Statut: Inactif Statut: Inactif UID: CHE-314.647.008 hypnoseziel.ch Tobler Connecter **Creative Solution Tobler** Connecter Romanshorn, Suisse Entreprise individuelle Erlinsbach SO, Suis Entreprise individuelle Statut: Inactif Statut: Inactif UID: CHE-149.269.101

Cette entreprise est déjà associée à un autre compte d'utilisateur dans EasyGov. Contactez les utilisateurs/trices actif(ve)s afin que les droits d'accès à l'entreprise leur soient accordés. EasyGov envoie la demande, que vous pouvez compléter ici avec un texte individuel.

Pour que l'utilisateur (la personne responsable de l'administration d'EasyGov dans votre entreprise), puisse vous donner accès à SICHEM, rédigez une demande personnelle dans le champ prévu à cet effet et envoyez-la. La personne responsable de l'administration d'Easy-Gov sera alors informée de votre demande et pourra vous contacter ou vous inviter directement à accéder à SICHEM. Pour savoir ce que vous devez prendre en compte lors de l'invitation à accéder à SICHEM et comment vous pouvez accéder à ce système une fois le processus d'invitation terminé, consultez le Guide pas-à-pas pour les personnes responsables des produits chimiques.